# <mark>人材バンクネット</mark> HRBC連携アプリケーション マニュアル

Ver.1.2.1

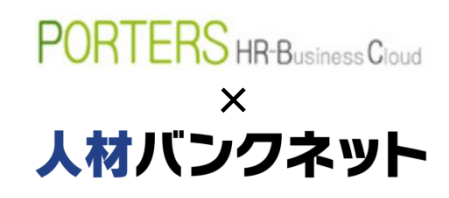

株式会社アイ・キュー 人材バンクネット事務局 bank@jinzai-bank.com

| HRBC連携アプリ利用のメリット    | • • • • • • • •   | 3  |
|---------------------|-------------------|----|
| HRBC連携アプリの利用開始      | • • • • • • •     | 4  |
| 求人の連携 – JOB所有者の関連付け | •••••             | 6  |
| 求人の連携 – 求人情報各項目の紐付け | ••••              | 7  |
| 求人の連携 – 選択肢の紐付け     | •••••             | 9  |
| 求人の連携 – 求人情報の取り込み   | • • • • • • • • • | 10 |
| 求人の連携 – インポート履歴の確認  | • • • • • • • •   | 13 |
| 求人の連携 - 連携の終了       | •••••             | 14 |
| HRBC連携アプリに関するお問合せ   | ••••              | 15 |

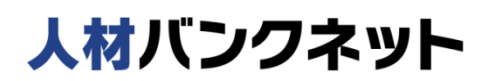

HRBCと、人材バンクネットの求人情報のデータ連携をスムーズに行い、業務フローの効率化が図れます。

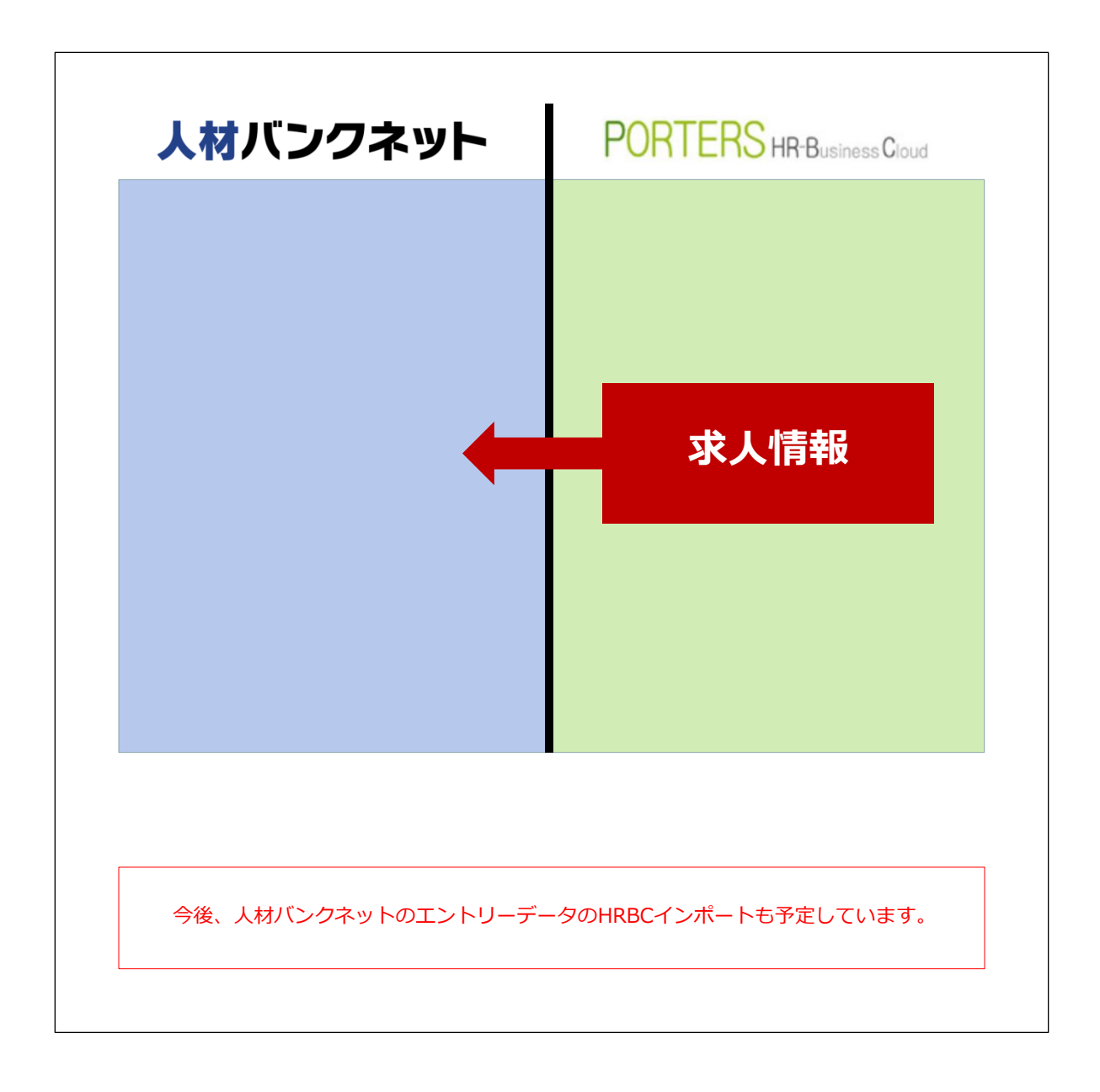

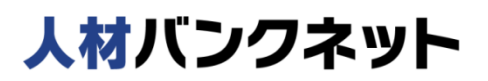

## HRBC連携アプリの利用開始(1)

- ① HRBCの「アプリ」をクリック
- ② HRBCの連携アプリの画面を開き、「利用開始画面へ」をクリック
- ③ 初回ログイン時のみ「システム連携アプリのご案内」画面で、「規約に同意の上 申し込む」をクリック
- ④ PORTERS HR-Business Cloud-リソースへの承認画面で「承認」をクリック
- ⑤ 人材バンクネットの管理画面のID・パスワードでログイン

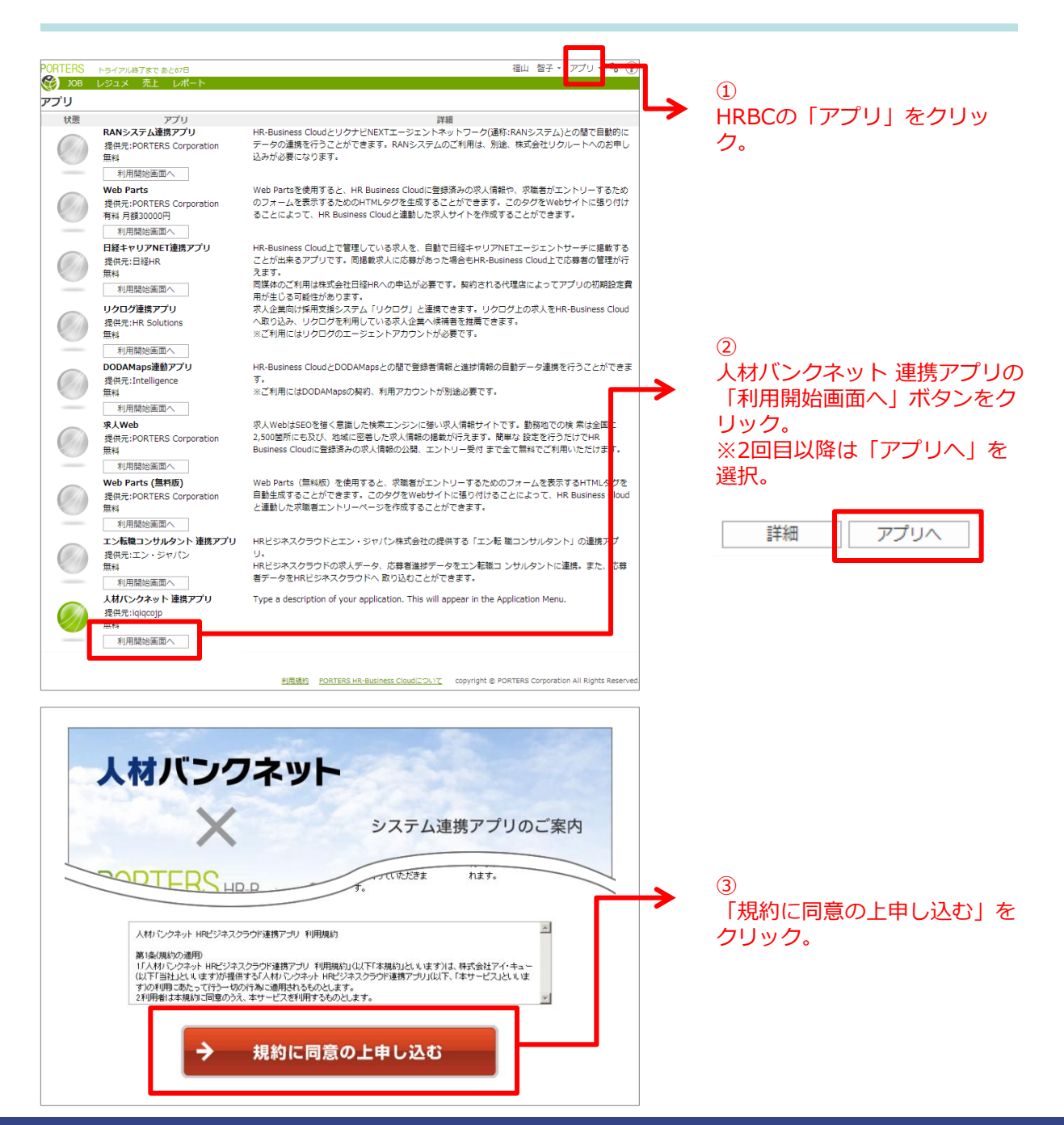

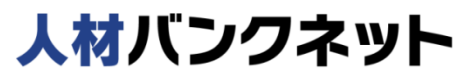

#### HRBC連携アプリ操作マニュアル

# HRBC連携アプリの利用開始(2)

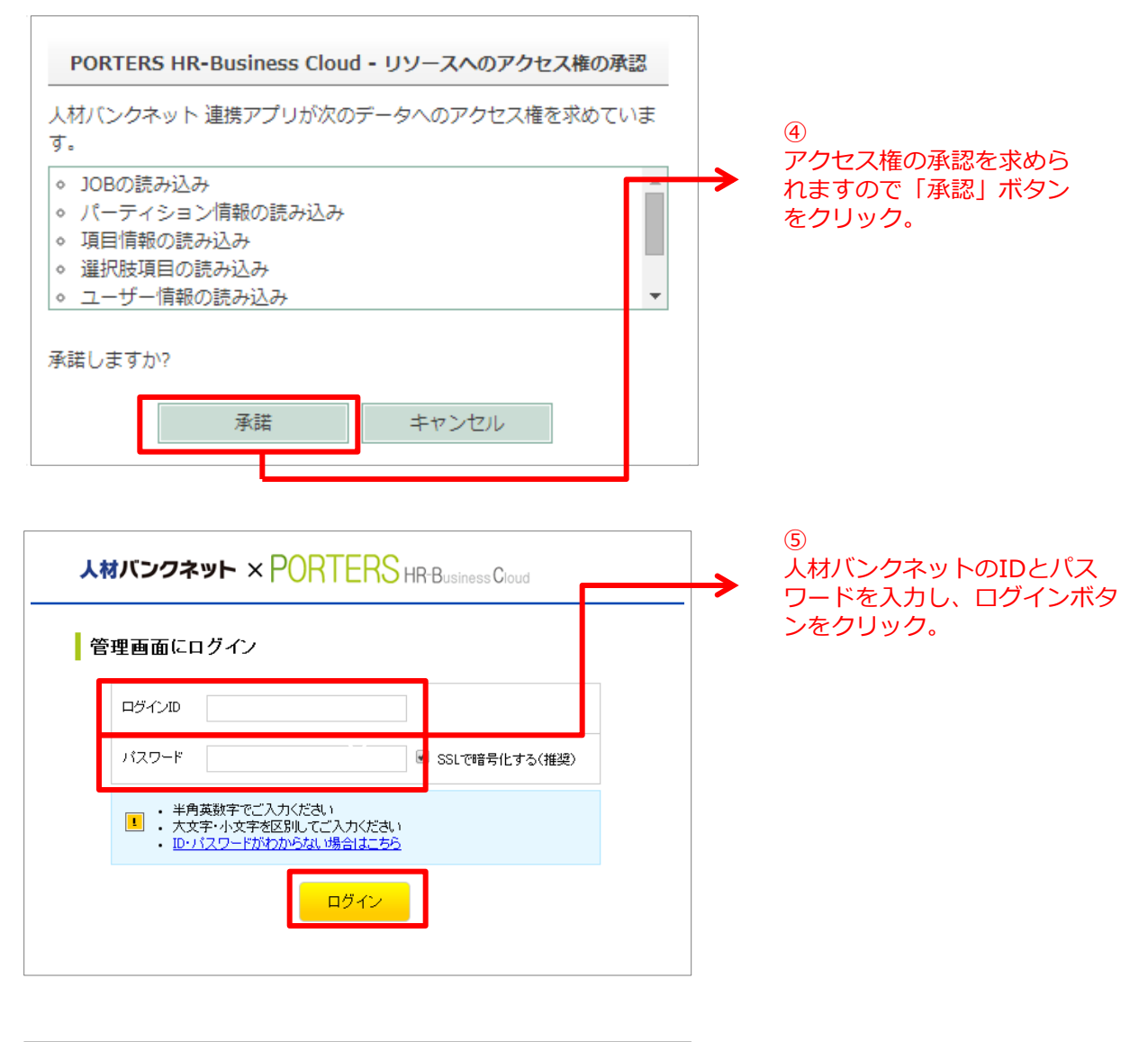

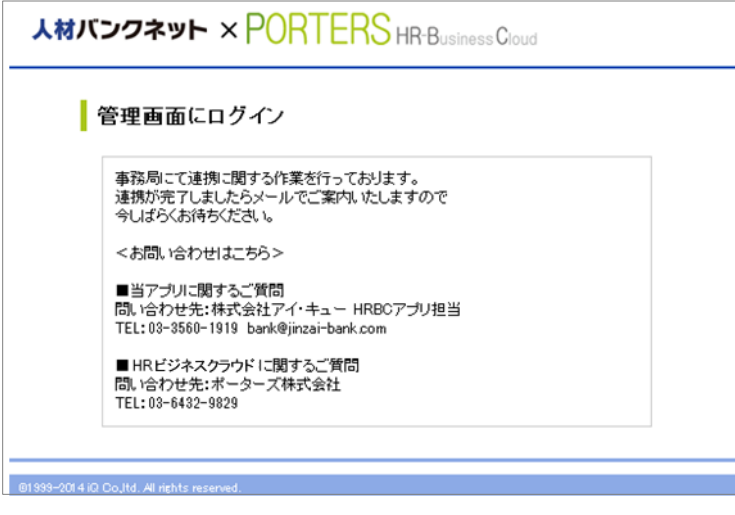

⑥ 事務局にて連携作業を行います。 連携が完了後、事務局からメー ルで案内します。

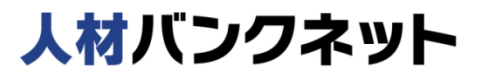

## 求人の連携 – JOB所有者の関連付け

- ① HRBC連携アプリ画面「人材バンクネット連携アプリ」-「アプリへ」をクリック
- ② 人材バンクネットの管理画面にログインし、左上のタブ「事業所設定」をクリック
- ③ HRBCのJOB所有者と人材バンクネットの事業所名を関連付ける

| 、材バンクネット × POR  |                                     | 様の管理                 | <b>三面面</b><br>ホーム                                                  |
|-----------------|-------------------------------------|----------------------|--------------------------------------------------------------------|
| 設定TOP 事業所設定     | 7-349522                            |                      |                                                                    |
| HR-BC 連携ステータ    | 72                                  |                      | 2 ログインルた初期画面で                                                      |
|                 | 現在のステータス 3                          | ۶ <b>E</b>           | → 「事業所設定」タブをク                                                      |
| 連携設定            | 連携中                                 | 連携中断する               | リック。                                                               |
| WEB 掲載設定        | 非掲載取込                               | 掲載取込する               |                                                                    |
| 取込済求人の更新設定      | 定 更新しない                             | 更新する                 |                                                                    |
| 車業正フッピング 設ち     | ┍を実示                                |                      |                                                                    |
|                 | とこれがいたま業所名 UP_PC                    |                      |                                                                    |
|                 |                                     | OD WHE               |                                                                    |
|                 | \$55711 A& 01                       |                      | (3)                                                                |
|                 | #08/10 Bi 8                         |                      | HRBCの10B所有者が表示さ                                                    |
|                 | BRANCH LAB 9                        |                      | ますので、それぞれが所属す                                                      |
|                 |                                     |                      |                                                                    |
| インボート履歴         |                                     |                      | 人材ハノクイットの「 手耒り                                                     |
|                 |                                     |                      | る」をノルタワノで迭折し、                                                      |
|                 |                                     |                      |                                                                    |
|                 | 「復」歴を確認                             |                      | ※人材ハンクネットでは氷人                                                      |
|                 |                                     |                      | 報の取り込みは、事業所ごと                                                      |
|                 |                                     |                      | 行われます。                                                             |
| *バンクタット > DODT( |                                     | 株式会社アイ・キュー/福山 智子様の管理 | 🔤 関連付けが終わったら「変更                                                    |
|                 | - NO HR Business Cloud              | ログアウト 👇              | *-▲ 登録する」をクリック。                                                    |
| 設定TOP 事業所設定 デ   | ータマッピング                             |                      |                                                                    |
| HR-BC 事業所設定     |                                     |                      |                                                                    |
|                 | 材バンクネット事業所名 HR-BC JC                | B 所有者                |                                                                    |
|                 | <b>v</b>                            |                      | PORTERS トライアル終了まであと67日<br>の の 、 の 、 の 、 の 、 の 、 の 、 の 、 の 、 の 、    |
|                 | 本務局テフト200 ▼ 本白 (合一                  |                      | JOB一覧 (37) フィルター = JOB新規追加                                         |
|                 |                                     |                      | Open(17) Close(0)                                                  |
|                 | · · · · · · · · · · · · · · · · · · |                      | ■ 目野車(電子制御システム)開発3 ■<br>マッチング ≫ JOHTI≫ ※ 推薦 ≫ 面接 ≫ 面接(二次以降) ≫ 内定 ≫ |
|                 | 事務局テスト<br>事務局テスト890                 |                      |                                                                    |
|                 | 🔻 久保田 雅利                            | ٥                    | 約与(詳細) 年収240万~800万<br>勝政地 諸回目 気和目 二番 回                             |
|                 |                                     |                      |                                                                    |
|                 | 変更を登録する                             |                      | JOBの所有者 所属なし 権名 浩二                                                 |
|                 |                                     |                      | Uラクゼーショニスト・                                                        |
|                 |                                     |                      | HRBCの求人情報の「10R所有                                                   |
|                 |                                     |                      | 者し欄に表示されています。                                                      |

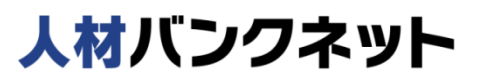

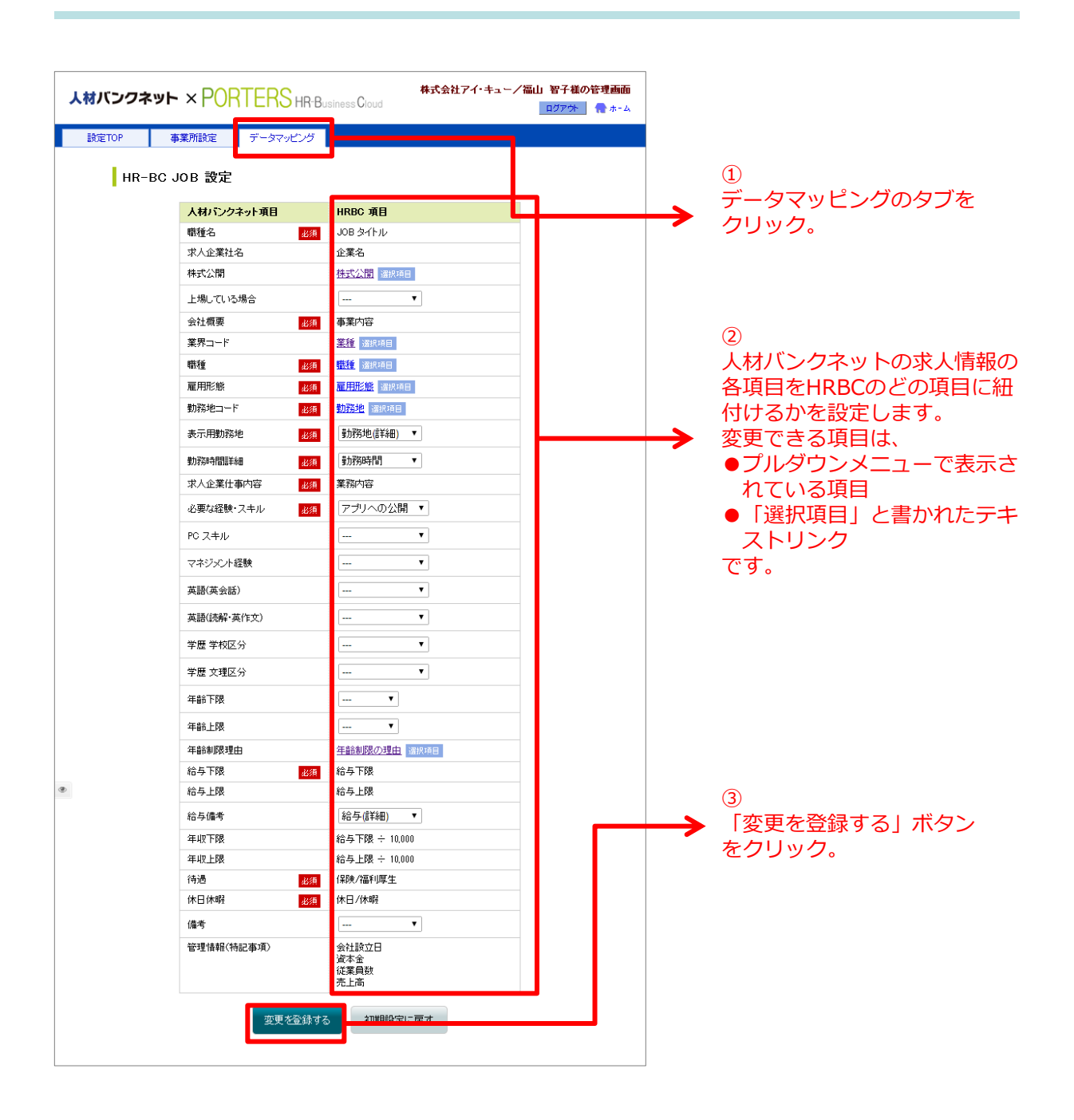

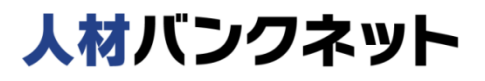

### 【HRビジネスクラウドの項目を削除した場合】

上限

休暇

資本金 雇用期間

勤務時間 休日/休暇

保険/福利厚生

v

必須

必須

HRビジネスクラウドで削除した求人項目は再度、人材バンクネットの求人項目との 紐付けが必要

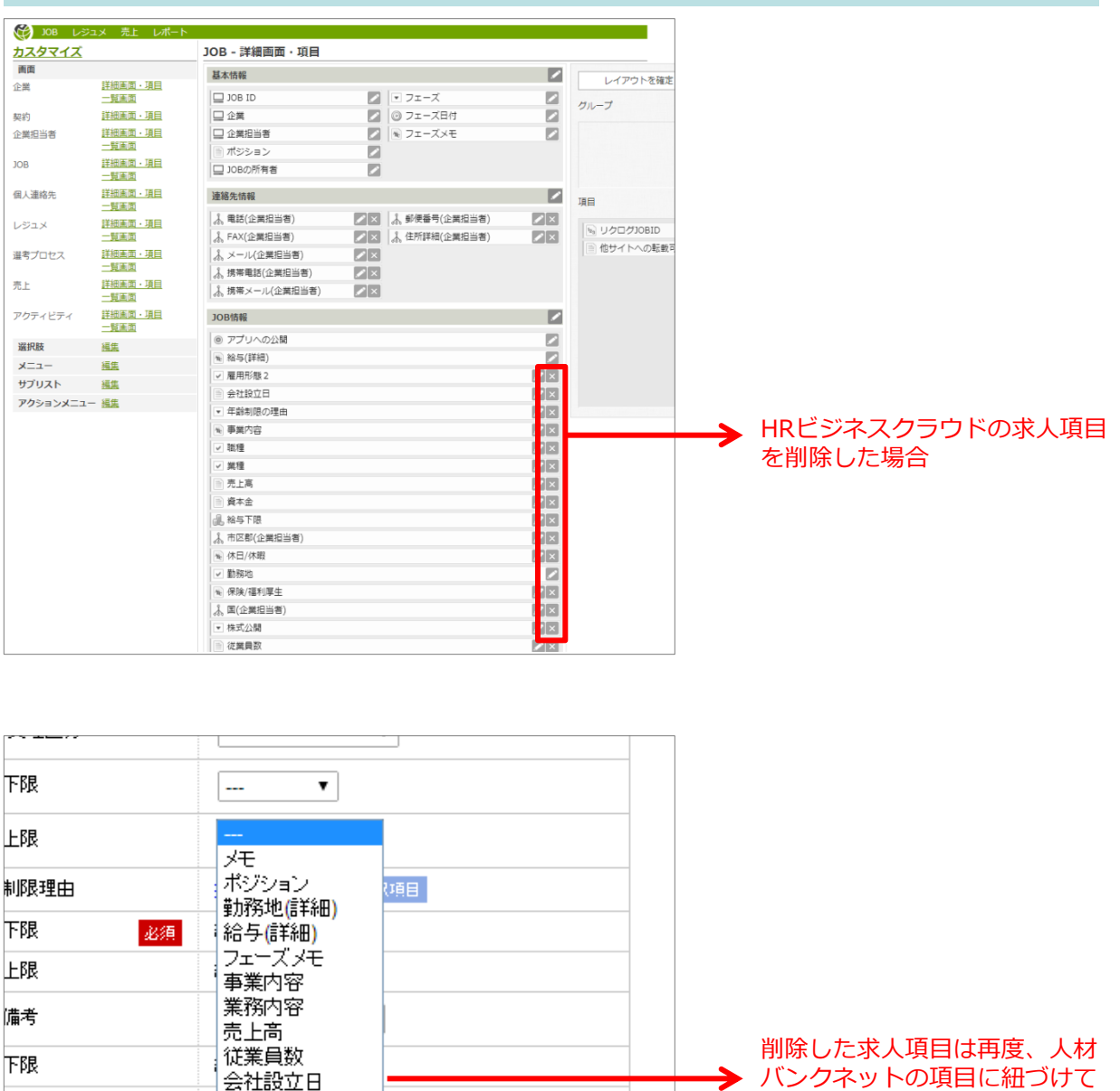

バンクネットの項目に紐づけて ください。

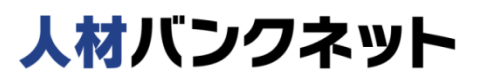

# 求人の連携 – 選択肢の紐付け

① 「データマッピング」画面内で、選択肢の紐付けをする項目名をクリック ②人材バンクネットの選択肢をHRBCのどの選択肢に紐付けるかを設定

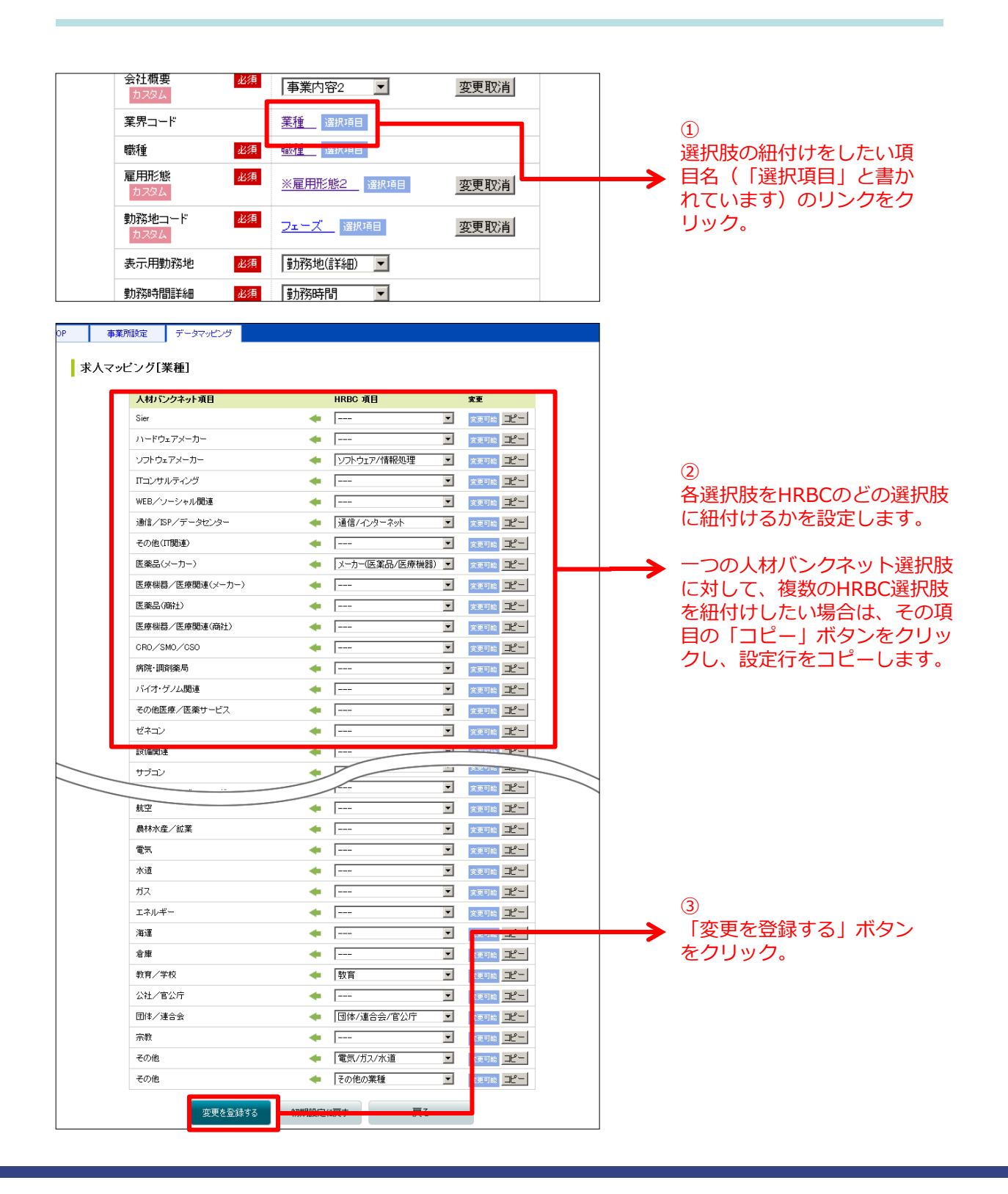

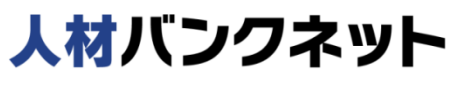

## 求人の連携 – 求人情報の取り込み(1)

- ① 左上のタブ「設定TOP」をクリック
- ②「HR-BC連携ステータス」-「WEB掲載設定」の「現在のステータス」を 「掲載取込」「非掲載取込」のいずれかを選択
- ③「連携設定」の「連携開始する」をクリックすると、HRBCから人材バンクネットへ求人情報が取り込まれる

### 【求人情報の取り込みの基本的な流れ】

| 人材バンクネット × PORTERS HR Business Cood     国クアクト ★ #     の管理     ロクアクト ★ #     の育理     ロクアクト ★ #     の有効     の育理     ロクアクト ★ #     の有効     の有効 | タブをクリック。                                      |
|----------------------------------------------------------------------------------------------------|-----------------------------------------------|
| 設定TOP 事業所設定 データマッピング ています。   HR-BC連携ステータス   現在のステータス 変更   現在のステータス 変更   選携開始する   現本のステータス 変更   現本のステータス 変更   現本のステータス   現本のステータス   現本のステータス   現本のステータス   現本のステータス   現本のステータス   日本の   日本の <p< th=""><th>「非掲載取込」になっ</th></p<>                                                                                                    | 「非掲載取込」になっ                                    |
| 現在のステータス 変更     求人として       連携開始する     連携開始する       連携開始する     運携開始する       WEB 掲載観定     非掲載取込       取込済求人の更新設定     更新する   要単しない                                                                                                    | 込】…人材バンクネッ<br>プン中(非掲載)」の                      |
| 取込済求人の更新設定 更新する 更新しない                                                                                                    | 取り込まれます。<br>】 …人材バンクネット<br>『載中」の求人として<br>.ます。 |
| 事業所マッピング設定を表示     3       事業所マッピング設定を表示     「連携開始<br>リックし、<br>への求人情<br>います。                                                                                                    | する」ボタンをク<br>人材バンクネット<br>報の取り込みを行              |

1

中断する」ボタンをクリック。

#### ■人材バンクネットに求人情報を掲載する場合

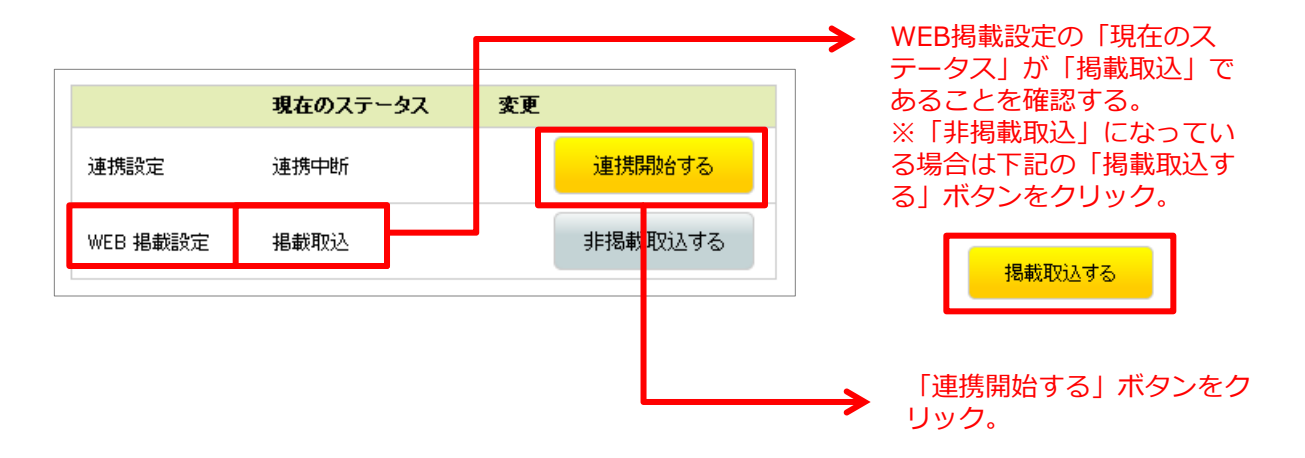

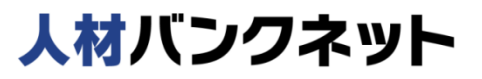

#### ■人材バンクネットに「オープン中(非掲載)」の求人情報として取り込む場合

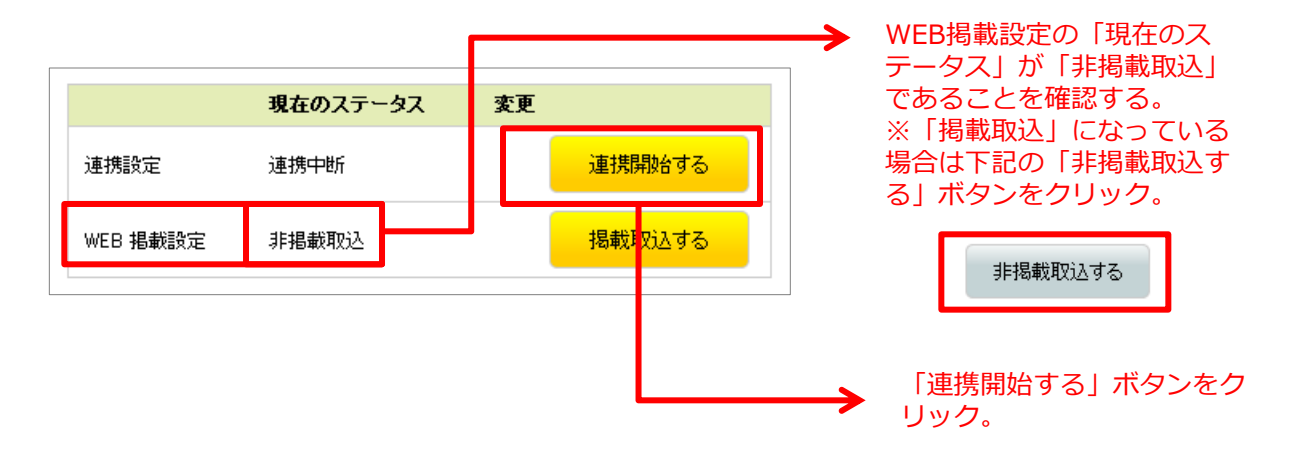

人材バンクネットに取り込まれるのは HRBCのシステム情報内「データ更新日」が30日以内の求人情報です。

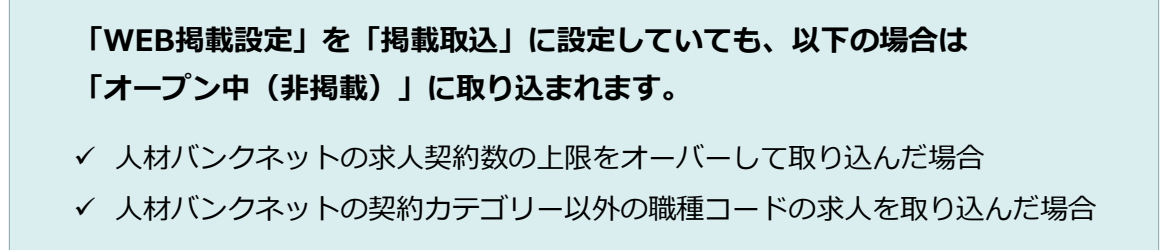

HRBCのJOBと人材バンクネットの掲載終了は連動していません。 一度取り込んだ求人情報の掲載終了は、人材バンクネットの管理画面で 行ってください。

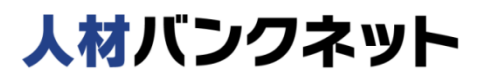

求人の連携 – 求人情報の取り込み(3)

HRBCのJOBで掲載内容を変更した場合は一定間隔で、人材バンクネットの求人 情報に自動的に取り込みが開始されます。 人材バンクネットに取り込み済みのJOBの場合に、再度取り込んで情報を更新す るかを設定することも可能です。

#### ■取り込み済み求人の更新設定を変更する

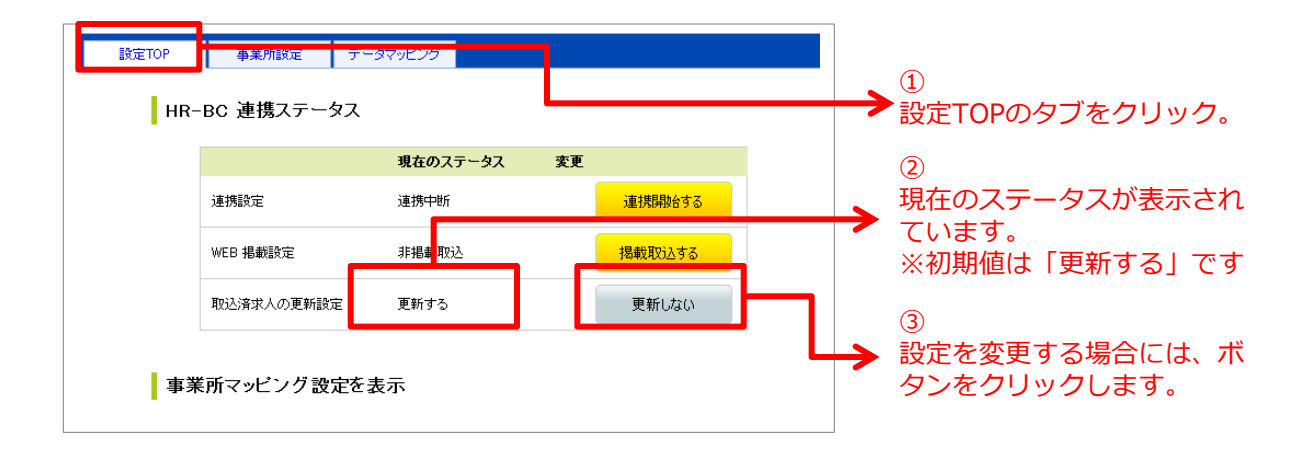

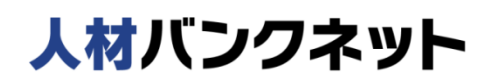

# 求人の連携 – インポート履歴の確認

- ② 「インポート履歴」の「履歴を確認」ボタンをクリック
- ③ インポート履歴を確認する

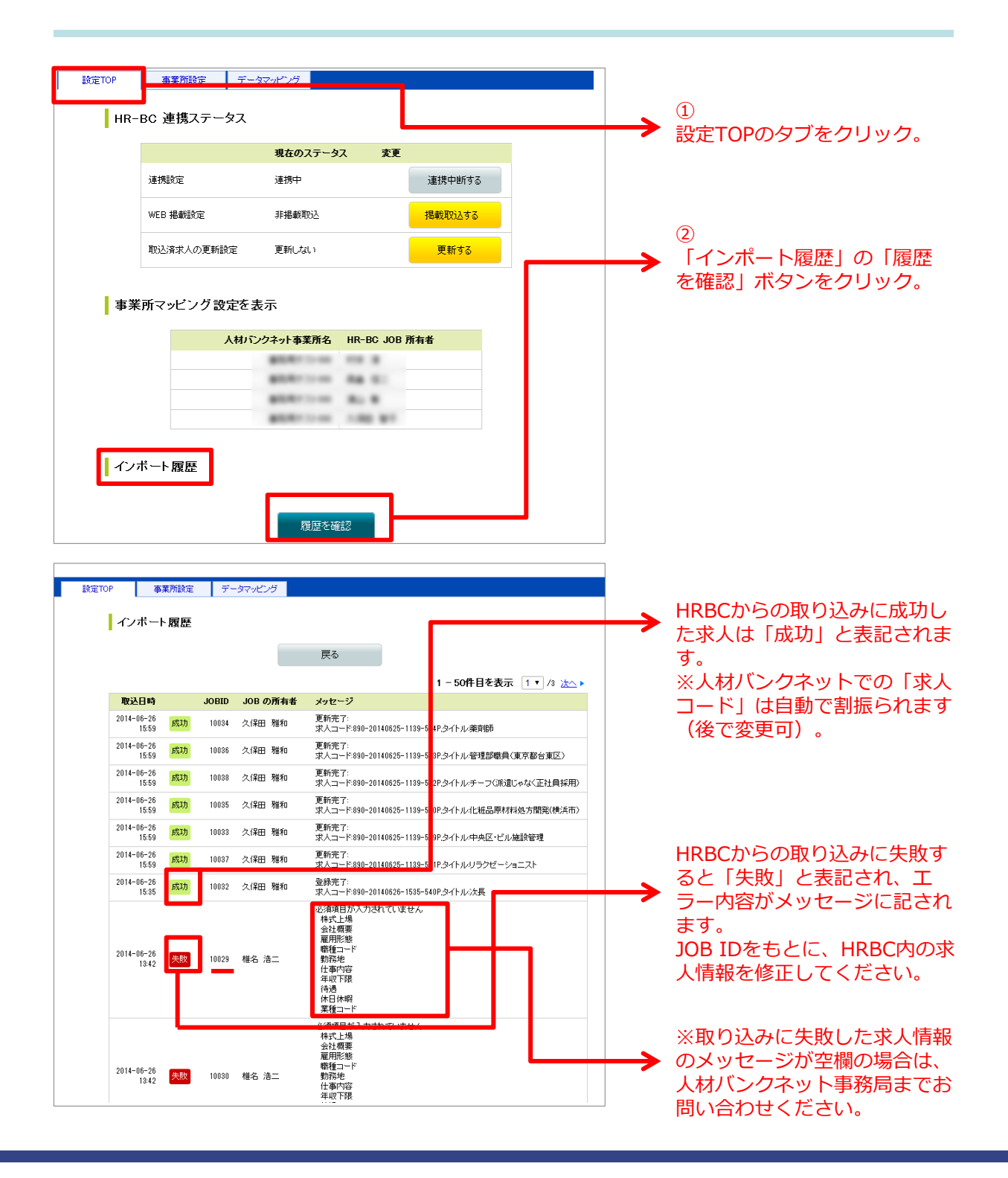

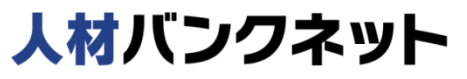

# 連携終了後、HRBCから取り込まれた求人情報は、人材バンクネットの求人情報プレビューにて確認する

| 人材バンクネット       *ログ70ト         *ログ70ト       *ログ70ト                                                                                                    |                                                                                                    |                                               |                             |                                        |                        |                      |                                                        |               |               |
|----------------------------------------------------------------------------------------------------|----------------------------------------------------------------------------------------------------|-----------------------------------------------|-----------------------------|----------------------------------------|------------------------|----------------------|--------------------------------------------------------|---------------|---------------|
| 1 合業 (1) 合業 (1) 合業 (1) 合業 (1) 合業 (1) 合業 (1) 合業 (1) 合業 (1) 合業 (1) 合業 (1) 合業 (1) 合業 (1) 合業 (1) 合計 (1) 合計 (1) 合 (1) 合 | の管理                                                                                                    | □ 掲載情報                                        | ┃ 1 カスタム設定                  | ■ ランキング 📄 🖻                            | 管理者画面 🔵                |                      |                                                        |               | 細よくあるご質問      |
|                                                                                                    | 🗎 求人情報                                                                                                    | ) 🗎                                           | セミナー情報                      | □ 転職事例                                 |                        |                      |                                                        |               |               |
| 個人の求人情報検索ページに<br>は掲載していない、募集中の求<br>人情報一覧です。内容を確認<br>/修正するには">編集"をクリッ                                                                                                    | <ul> <li>□</li> <li>□</li></ul> | <b>オープン中</b><br>WEB掲載中<br>E <b>4955</b> 件の求人性 | (非掲載)求/ 目オーブン中  青報がオープン中(非) | し一覧<br>(非掲載)                           | ズ中(募集終了)<br>り:99件)     | Q求人情報                | サ- <del>チ</del>                                        | 求人t<br>プーター括め | 青報の新規登録<br>処理 |
| クしてください。                                                                                                    | 掲載                                                                                                    | 総了日指定:                                        | 指定なし                        | ▼ ソート/件数: 掲載                           | <b>総了日が近い</b>          | √順▼ 30作              | ‡ ▼ ずつ表                                                | 5 <b>7</b>    |               |
| 現在のサーチ条件                                                                                                    | 求ノ                                                                                                    | \K                                            |                             | Q <del>4</del> – <del>7</del>          |                        |                      |                                                        |               |               |
|                                                                                                    | 1 - 3                                                                                                    | 80件目を表示                                       |                             |                                        |                        |                      |                                                        | 1             | ▼ /166 次へ >   |
| _                                                                                                    | 8                                                                                                    | … 全チェック/クリア                                   |                             |                                        |                        |                      |                                                        |               |               |
| _                                                                                                    | -                                                                                                    | 社 名<br>求人コード                                  | 力引職                         | FゴU<br>腫名                              | 募集開始日<br>募集終了日         | 掲載開始日<br>掲載終了日       |                                                        | 特記事項          | ラベル<br>担 当    |
| _                                                                                                    | 8                                                                                                    | … 募集を終了す                                      | <mark>る</mark>              |                                        |                        |                      |                                                        |               |               |
|                                                                                                    |                                                                                                    | 重工業株式会社<br>12520                              | 注 電気<br>デ1<br>成頭            | 気電子半導体関連<br>ザイナー モデラー/大手st<br>車メーカー    | 14/06/09<br>된 14/07/31 | 14/06/19<br>14/06/25 | <ul> <li>&gt; 編集・詳細</li> <li>&gt;&gt; マッチング</li> </ul> |               |               |
| _<br>                                                                                                    |                                                                                                    | 某印刷メーカー<br>890-20140625-                      | 1139-532P チー<br>用)          | 気電子半導体関連<br>ーフ〈派遣じゃなく正社員採<br>)         | 14/06/25<br>14/09/28   | 14/06/25<br>14/06/25 | <ul> <li>編集・詳細</li> <li>マッチング</li> </ul>               | 従業員数:20名      |               |
| その他のサーチ条件                                                                                                    |                                                                                                    | 株式会社アイ <sup>当</sup><br>890-20140625-          | Fュテック 電気<br>1139-529P 中央    | 気電子半導体関連<br>央区・ビル施設管理                  | 14/06/25<br>14/09/23   | 14/06/25<br>14/06/25 | <ul> <li>編集・詳細</li> <li>マッチング</li> </ul>               |               |               |
| ①募集を終了した求人情報は、"クローズ中(募集終了)"→<br>覧に移動します。WEB掲載した<br>い場合は、">編集"をクリックし                                                                                                    |                                                                                                    | 人材バンク株式<br>12519                              | で会社 管3<br>車<br>業<br>業       | 理職・経営企画<br>両原価分析および原価改築<br>務/大手完成車メーカー | 14/06/09<br>奪 14/07/31 | 14/06/09<br>14/06/11 | <ul> <li>編集・詳細</li> <li>シマッチング</li> </ul>              |               |               |

※HRBCのJOBの掲載終了とは連動していません。一度取り込んだ求人情報の 掲載終了は、人材バンクネットの管理画面で行ってください。

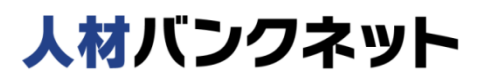

## HRBC連携アプリに関するお問合せ

ご不明な点がございましたら、下記までご連絡をお願いいたします。

## ■人材バンクネットへのデータの取り込みに関するお問合せ

株式会社アイ・キュー 〒107-0052 東京都港区赤坂4-1-30 AKABISHI- II ビル TEL / 03-3560-1919(HRBCアプリ担当) bank@jinzai-bank.com(人材バンクネット事務局)

## ■HRビジネスクラウド 操作に関するお問合せ

TEL / 03-6455-4747 (平日 9:00~18:00) E-mail / hrbc-support@porters.jp

## ■HRビジネスクラウド ご利用に関するお問合せ

〒107-0052 東京都港区赤坂8-5-34 TODA BUILDING 青山3階 ポーターズ株式会社 TEL / 03-6432-9829 E-mail / sales@porters.jp

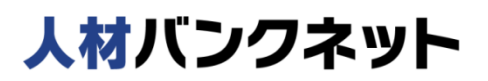